# PERCo-Web

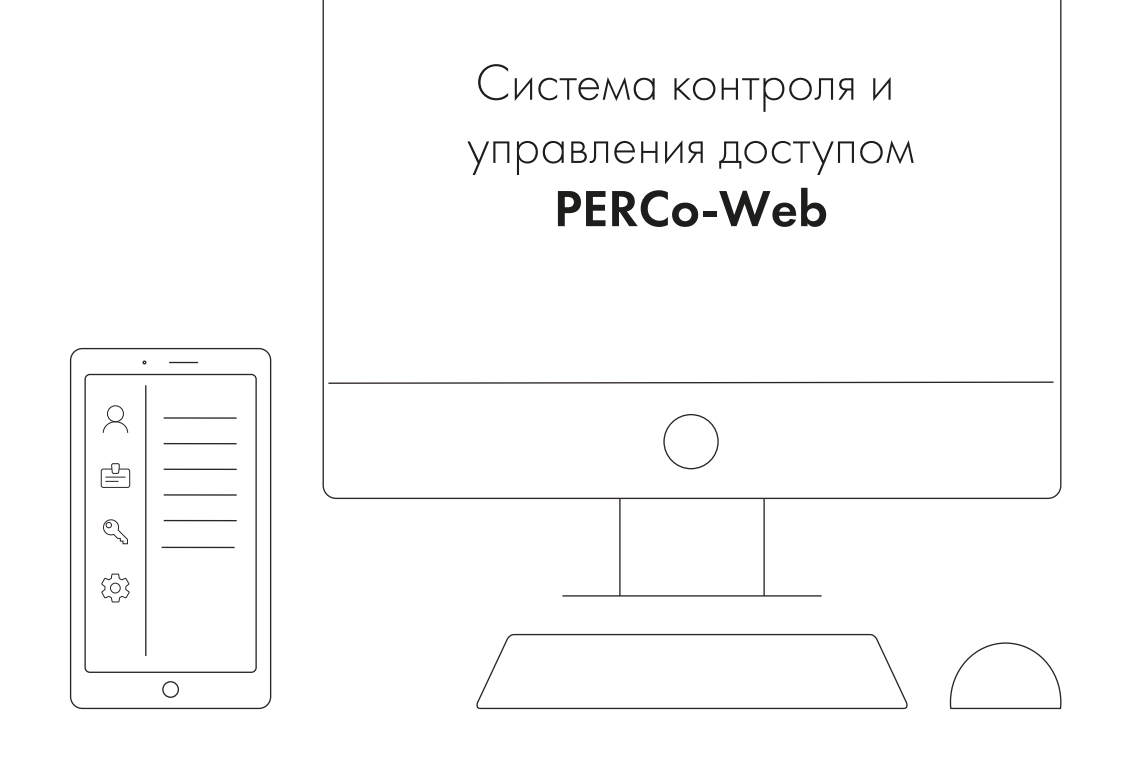

PERCo®

# Распределенная система

# 1. Режим распределенной системы

*Распределенная система* – это дополнительный режим работы **PERCo-Web**, предназначенный для:

- объединения географически удаленных объектов в единую систему;
- повышения уровня отказоустойчивости работы системы в сетях с большим количеством контроллеров.

Использование режима распределенной системы позволяет получить отказоустойчивую структуру, состоящую из несколько серверов **PERCo-Web**, которые взаимодействуют с централизованной базой данных.

Для создания распределенной системы сеть предприятия необходимо разделить на сегменты. Каждый сегмент – это локальный сервер, который синхронизируется с другими в режиме реального времени. Таким образом нагрузка распределяется равномерно и не зависит от удаленности сервера.

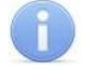

# Примечание:

Для географически разделенных сетей сегментами могут быть подсети каждого из филиалов или подразделений, например: «Главный офис», «Производство», «Склад» и.т.д. Для крупных предприятий с большим количеством контроллеров – это разделение на логические подсети и распределение контроллеров по этим подсетям, например: часть контроллеров находится в подсети 172.17.\*.\*, другая часть – в подсети 10.0.\*.\*.

В каждом сегменте устанавливается сервер системы *PERCo-Web*, который работает с контроллерами только своего сегмента и передает информацию в централизованную базу данных. Каждый сервер системы *PERCo-Web* из любого сегмента может получать информацию от всех остальных серверов системы *PERCo-Web* в других сегментах.

# 1.1. Настройка PERCo-Web для работы в режиме распределенной системы

Для работы в режиме распределенной системы необходимо:

- 1. Определить, как будет разделена сеть предприятия и что будет выделено в качестве сегментов группы контроллеров, географически удаленные объекты и т.д.
- 2. На каждом сегменте установить сервер системы **PERCo-Web**.

# Примечание:

На всех серверах (сегментах) *PERCo-Web* рекомендуется использовать одинаковые сборки системы.

- 3. Выбрать способ работы с базой данных и произвести соответствующую настройку.
- 4. Создать необходимые сегменты в **PERCo-Web**.
- 5. <u>Связать локальные сервера предприятия с созданными в системе **PERCo-Web** <u>сегментами</u>.</u>

### Внимание!

Сегменты рекомендуется настроить на работу по одному и тому же протоколу (предпочтительнее – https). Для этого в **Менеджере PERCo-Web** на вкладке <u>Настройки</u> отключите или включите шифрование данных у всех сегментов. В противном случае некоторые функции могут выполняться некорректно.

### 1.1.1. Подключение базы данных

Распределенная система *PERCo-Web* поддерживает следующие способы работы с базой данных:

- 1. Использование сторонней системы репликации баз данных. При выборе этого способа придерживайтесь следующей последовательности действий:
  - на одном из сегментов создайте базу данных;

- откройте вкладку <u>Резервные копии и логи</u> Менеджера PERCo-Web, создайте и сохраните резервную копию созданной БД;
- распространите сохраненную резервную копию на все остальные сегменты;
- откройте вкладку <u>Опасная зона</u> Менеджера PERCo-Web и скачайте секретный ключ;
- Распространите секретный ключ на все остальные сегменты. В результате на всех серверах должен быть загружен один и тот же секретный ключ;
- с помощью сторонней утилиты свяжите все базы данных репликацией. Таким образом любой сегмент может продолжать автономную работу со своей копией БД при потере связи с другими;
- на вкладке <u>Настройки</u> *Менеджера PERCo-Web* включите режим мультисервера и активируйте параметр **Режим репликации БД**.

# Примечание:

Пример настройки распределенной системы приведен в приложении 1.

- 2. Использование общей базы данных. При выборе этого способа придерживайтесь следующей последовательности действий:
  - на одном из сегментов создайте базу данных;
  - откройте вкладку <u>Опасная зона</u> Менеджера PERCo-Web и скачайте секретный ключ;
  - распространите сохраненный секретный ключ на все остальные сегменты. В итоге на всех серверах должен быть загружен <u>один и тот же</u> секретный ключ;
  - подключитесь к созданной БД с остальных сегментов, указав хост, порт, имя пользователя, пароль и название БД на вкладке <u>Настройки</u> *Менеджера PERCo-Web*.

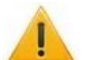

# Внимание!

Если связь с базой данных будет нарушена, сервер *PERCo-Web* прекратит работу.

### 1.1.2. Создание сегментов в PERCo-Web

Для создания сегментов в *PERCo-Web*:

- 1. Убедитесь, что на всех серверах подключена и настроена база данных.
- 2. С одного из серверов откройте *Менеджер PERCo-Web* и перейдите на вкладку <u>Настройки</u>.
- 3. На панели **Распределенная система** активируйте режим мультисервера. После этого на панели появятся дополнительные настройки:

| Распределенная система         |                            |                  |                  |
|--------------------------------|----------------------------|------------------|------------------|
| Режим мультисервера            |                            |                  |                  |
| Режим репликации БД            |                            |                  |                  |
| Сегмент                        | Дирекция [Текущий сегмент] | -                | Добавить сегмент |
| Действия с выбранным сегментом | Редактировать сегмент      | Удалить сегмент  |                  |
|                                | Сделать основным сегментом | Отвязать сегмент |                  |
|                                |                            |                  |                  |
|                                |                            |                  |                  |

4. С помощью кнопки Добавить сегмент вызовите окно Добавление сегмента:

| Добавление сегмента |           |        |  |  |  |
|---------------------|-----------|--------|--|--|--|
| Имя сегмента        |           |        |  |  |  |
| Хост                |           |        |  |  |  |
|                     | Сохранить | Отмена |  |  |  |

- в поле **Имя сегмента** введите наименование создаваемого сегмента, например, «Главный офис»;
- в поле **Хост** укажите IP-адрес сегмента (т.е. локального сервера с установленной системой *PERCo-Web*);
- нажмите кнопку Сохранить.
- Таким образом добавьте все нужные сегменты.
- 5. Сделайте один из сегментов основным с помощью соответствующей кнопки на панели **Распределенная система**. Благодаря этому связь с сегментами будет осуществляться через основной сегмент, а в событиях системы **PERCo-Web** будет отображаться состояние связи:

| Администрирование РЕПСо-Web • Админ                                                |                 |                     |               |           |                   | министратор 🤇 | ?        |  |
|------------------------------------------------------------------------------------|-----------------|---------------------|---------------|-----------|-------------------|---------------|----------|--|
| Конфигурация                                                                       | События системь | Реакции на события  | Задания       | Операторы | Роли и права оп   | ераторов Ј    | Лицензии |  |
| С 🝸 📃 Автообновление Интервал 2021-06-01 00:00/2021-0 🛅 Соединение с сегментом 🗙 🔍 |                 |                     |               |           |                   |               |          |  |
| Событие                                                                            |                 | Дата события        | Идентификатор | Дополните | ельная информация | Устройство    |          |  |
| Соединение с сегментом установлено 2021-07-30 17:51:58 server2                     |                 |                     |               |           |                   |               |          |  |
| Соединение с сегме                                                                 | нтом разорвано  | 2021-07-30 17:51:43 |               | server2   |                   |               |          |  |

# Примечания:

После выбора основного сегмента необходимо перезапустить Веб-сервер и Сервер системы.

При остановке сервера системы на основном сегменте связь с другими сегментами не пропадает.

### 1.1.3. Закрепление сегментов за серверами

Поочередно с <u>каждого</u> сервера, для которого в *PERCo-Web* был создан сегмент, выполните следующие действия:

- 1. Откройте *Менеджер PERCo-Web* и произведите необходимые настройки:
  - на вкладке Настройки на панели Распределенная система активируйте режим мультисервера и выберите в выпадающем списке сегмент с Вашим IP-адресом. Используя кнопку Привязать сегмент, закрепите выбранный сегмент за сервером;
  - на вкладке Мониторинг перезагрузите сервер системы и Web-сервер.
- 2. В системе **PERCo-Web** перейдите на вкладку <u>Устройства</u> подраздела

«Конфигурация» раздела «Администрирование». Используя кнопку М Поиск устройств, найдите и добавьте необходимые устройства. При добавлении устройство будет автоматически присвоено сегменту, с которого выполнялся поиск. При необходимости откройте параметры устройства и измените сегмент.

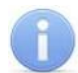

# Примечания:

- При добавлении камеры, сервера *TRASSIR*, ИСО «*Орион»* (*Bolid*) вручную укажите сегмент в соответствующем поле.
- При добавлении шлюза или составного объекта в их параметрах будут отображены только устройства, привязанные к сегменту, с которого происходит добавление шлюза или составного объекта.
- При активации режима распределенной системы ранее существовавшие помещения и устройства будут находиться вне сегментов, поэтому их необходимо переместить в соответствующий сегмент.
- 3. На вкладке <u>Система</u> подраздела «Конфигурация» раздела «Администрирование» укажите путь к каталогу для записи видеофайлов.

# Внимание!

У каждого сегмента должен быть свой каталог для записи видеофайлов.

4. При необходимости настройте реакции на события и задания для сегмента.

### 1.2. Особенности работы в режиме распределенной системы

- В разделе «Мониторинг» отображаются все сегменты, с которыми есть связь (раздел доступен только при активированной лицензии на модуль ПО *PERCo-WM05 «Мониторинг»*).
- В разделе «Верификация» (доступен только при активированной лицензии на модуль ПО PERCo-WM02 «Верификация») запуск процесса верификации возможен только с используемого сегмента.
- В подразделе «Журнал верификации» раздела «Контроль доступа» отображаются события верификации со всех сегментов (подраздел доступен только при активированной лицензии на модуль ПО PERCo-WM02 «Верификация»).
- В подразделе <u>«События системы»</u> раздела «Администрирование» отображаются события со всех сегментов. При большом количестве событий их загрузка может занять некоторое время.